# **REA** CARD

# Kurzanleitung

# für elektronische Kassensysteme (REA S1 – REA S3)

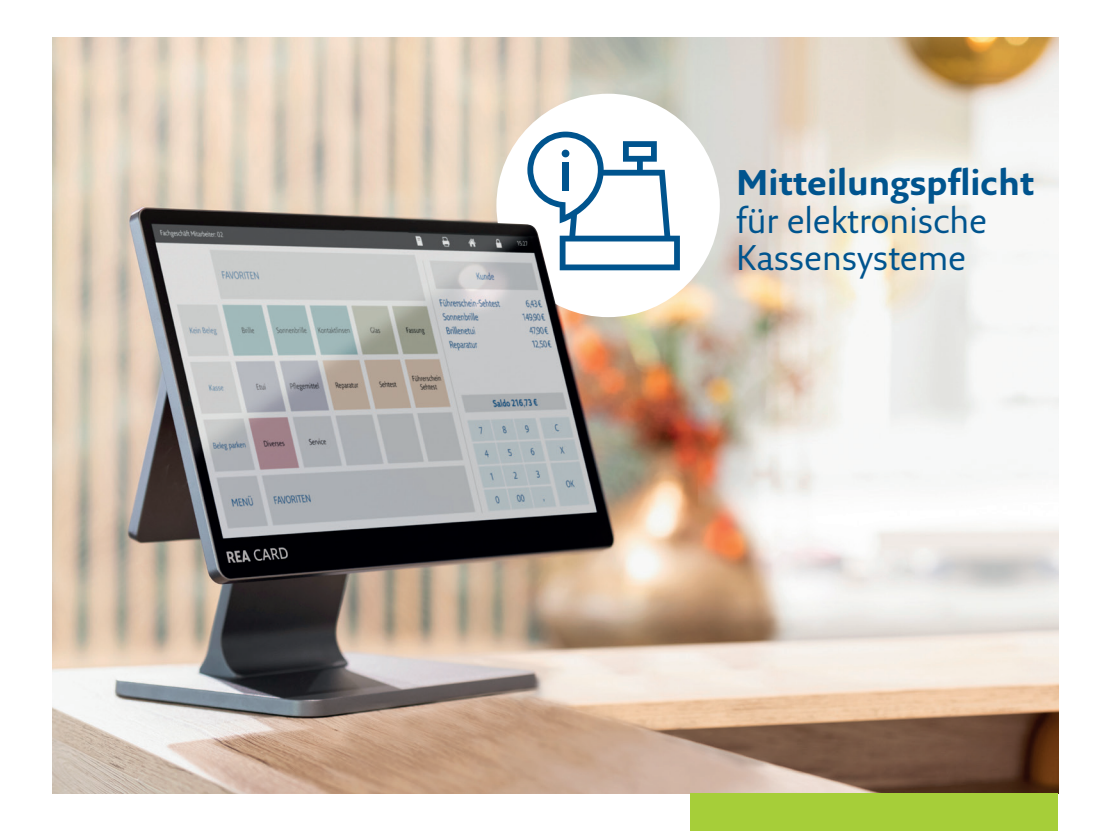

## 1. Allgemeine Angaben / Startseite des Formulars Steuernummer

Gehen Sie im Backoffice auf »Stammdaten«.

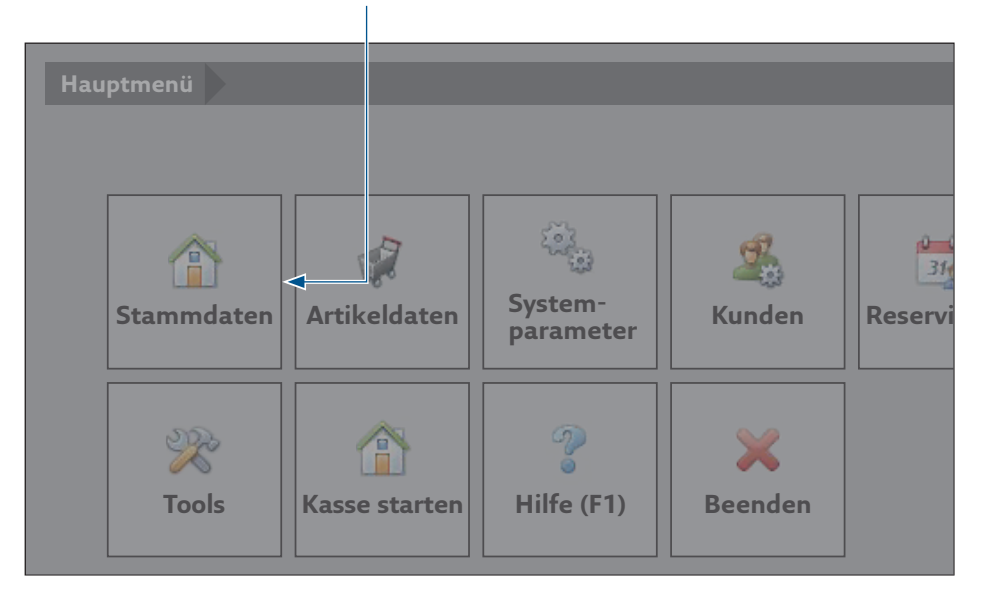

#### Wählen Sie anschließend »Firmenadresse« aus.

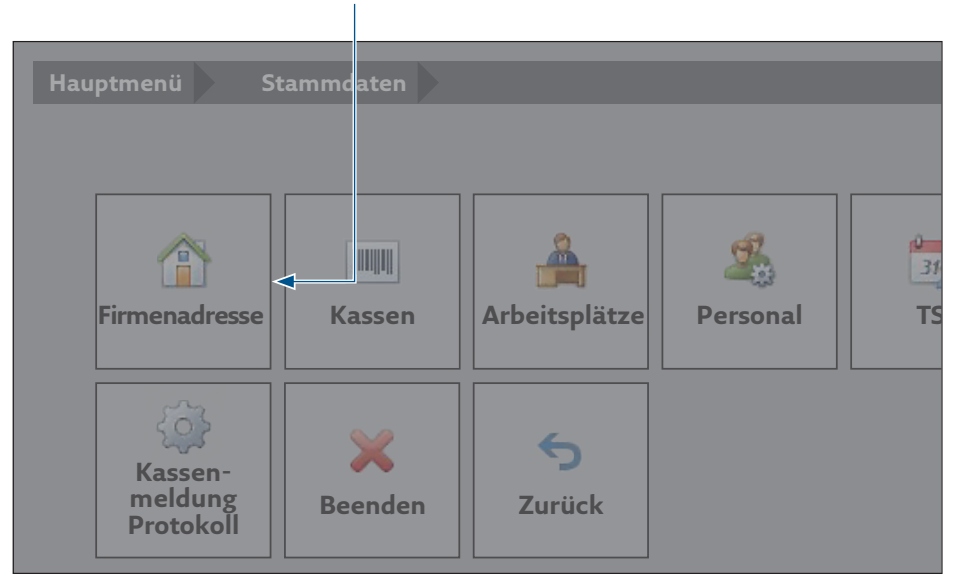

Gehen Sie auf den Reiter **»Bankverbindung«.** Hier finden Sie Ihre **Steuernummer** und ggf. auch Ihre **Umsatzsteuer ID**. Alle weiteren Eingaben unter diesem Bereich müssen von Ihnen ermittelt werden.

| Firmendaten     |                   |                  |                              |                          |                           |                                  | ×                     |
|-----------------|-------------------|------------------|------------------------------|--------------------------|---------------------------|----------------------------------|-----------------------|
| ۲               | Speichern Beenden |                  |                              |                          |                           |                                  |                       |
| Firmenadresse   | Bankverbindung 1  |                  |                              |                          |                           |                                  |                       |
| Einstellungen   | Name der Bank     |                  |                              |                          |                           |                                  |                       |
| Bankverbindung  | Konto Nr.         |                  |                              |                          | BLZ                       |                                  |                       |
| Mehrwertsteuer  | Bankverbindung 2  |                  |                              |                          | ыс                        |                                  |                       |
| Zusatz MwSt     | Name der Bank     |                  |                              |                          |                           |                                  |                       |
| Sonderzahlarten | Konto Nr.         |                  |                              |                          | BLZ                       |                                  |                       |
| Gutscheine      | IBAN              |                  |                              |                          | BIC                       |                                  |                       |
| Tip Pater       |                   |                  |                              |                          |                           | Steuernummer                     | 123/456/789           |
| TIP Nates       |                   |                  |                              |                          |                           | Umsatzsteuer ID                  |                       |
| Sonstiges       | Rec               | hnungsbet:       | rag in Fremdy                | währung mi               | it auf der Re             | chnung ausgegeb                  | pen.                  |
|                 | Änderungen werden | erst nach<br>Dru | einem Neusta<br>ckverwaltung | rt des Prog<br>beendet u | ramms wirk<br>nd neu gest | sam. Achten Sie o<br>artet wird! | darauf, dass auch die |
|                 | Währu             | unssymbol        | Wechselkurs                  |                          |                           |                                  |                       |
|                 |                   |                  | 0                            |                          |                           |                                  |                       |
|                 |                   |                  | 0                            |                          |                           |                                  |                       |
| POSBILL         |                   |                  |                              |                          |                           |                                  | Anschauen _:          |
|                 |                   |                  |                              |                          |                           |                                  |                       |

# 2. Angaben zum Steuerpflichtigen

Diese Angaben sind bitte von Ihnen zu ermitteln.

#### 3. Betriebsstätte

## 3.1 Anzahl der elektronischen Aufzeichnungssysteme (eAs)

Т

Geben Sie hier die Gesamtzahl aller eAs (Kassensysteme) an, die sich in Ihrer Betriebsstätte befinden.

### 3.2 Adresse

Gehen Sie genauso vor, wie unter Punkt 1 beschrieben (Backoffice > Stammdaten > Firmenadresse). Bleiben Sie in dem Reiter **»Firmenadresse**«. Hier können Sie die **Anschrift** entnehmen. Alle weiteren Angaben in diesem Bereich des Elster-Formulars müssen bitte von Ihnen selbst angegeben werden.

| Firmendaten     |                                  |                     |
|-----------------|----------------------------------|---------------------|
| •               | Speichern Beend an               |                     |
| Firmenadresse < | <u>.</u>                         | $\checkmark$        |
| Einstellungen   | Name 1                           | REA Card GmbH       |
| Bankverbindung  | Name 2                           |                     |
| Mehrwertsteuer  | Nation                           | Deutschland 🗸 DE    |
| Zusatz MwSt     | Strasse                          | Teichwiesenstraße 1 |
| Sonderzahlarten |                                  |                     |
| Gutscheine      | Plz<br>Ort                       | 64367<br>Mühltal    |
| Tip Rates       | Telefon                          |                     |
| Sonstiges       | Telefax                          |                     |
|                 | Handy                            |                     |
|                 | Internet                         |                     |
|                 | E-Mail                           |                     |
|                 | Absenderzeile für Fenstercouvert |                     |
|                 |                                  |                     |
| POSBILL         |                                  |                     |

# 4. Elektronische Aufzeichnungssysteme (eAs)

Fügen Sie für jedes Kassensystem einen eigenen Eintrag hinzu.

# 4.1 Art des eAs

Wählen Sie Computergestützte/PC-Kassensysteme aus.

## 4.2 Software des eAs

Tragen Sie hier **PosBill** ein.

# 4.3 Software-Version des eAs

Um die **Softwareversion** herauszufinden, tippen Sie in Ihrer Kassenfront auf die obere schwarze Leiste.

| Kunden:<br>Bes         | ummer: 2041)<br>timmen Sie je | ) Arbeits<br>zt den T | datum: 05.'<br>isch, mit de | 11.2023 A<br>em gearbe | ingemeldet<br>verde | :: Manager<br>n soll |                 | Neue                        | r Tisch                      |                   |
|------------------------|-------------------------------|-----------------------|-----------------------------|------------------------|---------------------|----------------------|-----------------|-----------------------------|------------------------------|-------------------|
| 1<br>2,60 €<br>Manager |                               |                       |                             |                        |                     |                      |                 |                             |                              |                   |
|                        |                               |                       |                             |                        |                     |                      |                 |                             |                              |                   |
|                        |                               |                       |                             |                        |                     |                      | Einen neuen 1   |                             |                              |                   |
|                        |                               |                       |                             |                        |                     |                      | Ziffernblock un | d drücken der Tast<br>Tisch | e OK erzeugen ode<br>'-Taste | r über die 'Neuer |
|                        |                               |                       |                             |                        |                     |                      | 7               | 8                           | 9                            | c                 |
|                        |                               |                       |                             |                        |                     |                      | 4               | 5                           | 6                            | x                 |
|                        |                               |                       |                             |                        |                     |                      | 1               | 2                           | 3                            | OK                |
| Funktionen Mitarbe     | iter Tisch                    | Bon                   | BAR                         | KARTE                  | Rechnung            |                      | 0               | 00                          |                              | UK                |

Unter dem Punkt **»Programmversion**« finden Sie die Software-Version des eAs. **Bitte beachten Sie, dass Ihre Softwareversion mindestens 18.0.40.2 oder höher ist.** Falls das nicht der Fall ist, führen Sie bitte ein Softwareupdate durch. Auf dieses werden Sie morgens nach dem Neustart der Kasse hingewiesen. Sollte das nicht der Fall sein, kontaktieren Sie uns gerne.

| Acres 10                 |               |                 |                  |          | $\sim$   |  |
|--------------------------|---------------|-----------------|------------------|----------|----------|--|
| SysteminformationCop     | yright © 2025 | POSBIII GmbH    |                  |          | $\times$ |  |
| System Schnittstellen Ka | isserlade und | Display Mobile  | Server           |          |          |  |
| Programmversion          | 18.0.40.2     |                 |                  |          |          |  |
| Datenbank                | Firebird      |                 |                  |          |          |  |
| Arbeitsplatz             | Arbeitsplat   | z               |                  |          |          |  |
| Parameter                | Standard      |                 |                  |          |          |  |
| Währungssymbol           | €             |                 |                  |          |          |  |
| Pfad Programm            | C:\Program    | Files\PosBill\F | PosBill16\       |          |          |  |
| Pfad Dateien             | C:\Program    | Files\PosBill\F | PosBill16\       |          |          |  |
| Computername             | REAKASSE      |                 |                  |          |          |  |
| Arbeitsplatz             | 1719          |                 |                  |          |          |  |
| Arbeitsdatum             | 05.11.2023    |                 |                  |          |          |  |
| Rechnerdatum             | 13.06.2025    |                 |                  |          |          |  |
| Netzwerk                 | Ja            |                 |                  |          |          |  |
| IP des Rechners          | fe80::81af:2  | 2799:9873:2bed  | %9 (IPv6)        |          |          |  |
| MAC Adresse              | 00:19:17:04   | l:44:77         |                  |          |          |  |
| Lizenznummer             | OE56-4000     | -300A-0000-003  | 35-4635          |          |          |  |
| Lizenzversion            | 0             |                 | Updatefähig      | Nein     |          |  |
| Kundennummer             | 0             |                 |                  |          |          |  |
| Arbeitsplatz-Nr.         | 148481053     | 7               | Systemsprache    | DE       |          |  |
| <b>2</b> ↓ 🖻             |               |                 |                  |          |          |  |
| ✓ Sonstiges              |               |                 |                  |          |          |  |
| AvailablePhysicalMer     |               | 14282805248     |                  |          |          |  |
| AvailablePhysicalMer     | nory          | 140732331733    | 39648            |          |          |  |
| OSEullName               |               | Microsoft Winde | ws 10 IoT Entern | ise ITSC |          |  |
| OSPlatform               |               | Win32NT         |                  |          |          |  |
| OSVersion                |               | 6.2.9200.0      |                  |          |          |  |
| TotalPhysicalMemory      | 1             | 17018507264     |                  |          |          |  |

# 4.4 Seriennummer des eAs / Software App

#### Gehen Sie im Backoffice auf den Menüpunkt »Kassen«.

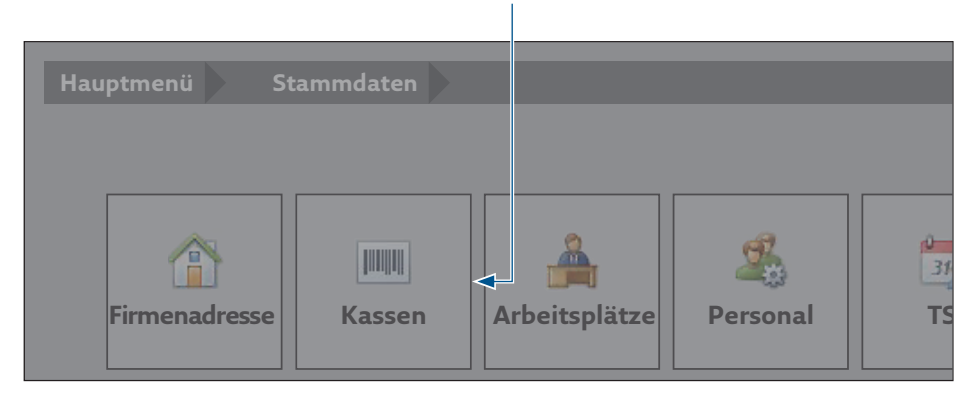

Wählen Sie den Reiter »Taxonomie« aus, dort finden Sie die Seriennummer des eAs.

Т

| Kassen                                         |  |
|------------------------------------------------|--|
|                                                |  |
| Spei thern Be enden                            |  |
| Kasse Taxor omiedate n für den Export          |  |
| E-Mail Versand Marke                           |  |
| Provisionen                                    |  |
| Automatische Abrechnung                        |  |
| Kumulation Seriennummer PB-57ccc61f0-30a2-49e0 |  |
| Taxonomie Beschreibung                         |  |
| VIVA Payment                                   |  |

## 4.5 Hersteller des eAs & Modell des eAs

Betätigen Sie dafür die Windows-Taste auf der Tastatur, um in die Suchleiste zu kommen und suchen Sie nach »**Systeminformationen**«. Wählen Sie den Menüpunkt aus.

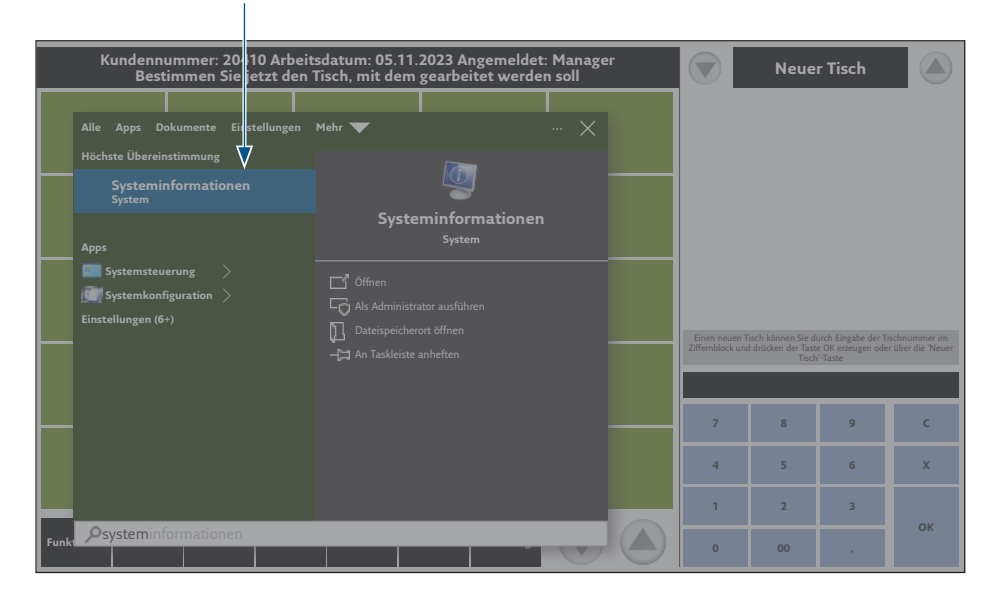

#### Hier finden Sie den **Systemhersteller** und das **Systemmodell**. Schließen Sie anschließend das Fenster wieder.

| Systeminforr           | nationen                       |                                                                    |                 | ×      |
|------------------------|--------------------------------|--------------------------------------------------------------------|-----------------|--------|
| Dater Dearbeitert Ansi |                                |                                                                    |                 |        |
| Systemübersicht        | Element                        | Wert                                                               |                 |        |
| Hardwareressourcen     | Betriebsystemn me              | Microsoft Windows 10 Io Enterprise LTSC                            |                 |        |
| ₩Komponenten           | Version                        | 10.0.19044 Build 19044                                             |                 |        |
| ⊞…Softwareumgebung     | Zusätzliche Betr ebsystembesch | Nicht verfügbar                                                    |                 |        |
|                        | Betriebsystemhursteller        | Microsoft Corporation                                              |                 |        |
|                        | Systemname V                   | REAKASSE                                                           |                 |        |
|                        | Systemhersteller               | POSIFLEX                                                           |                 |        |
|                        | Systemmodell                   | HS-3500G2                                                          |                 |        |
|                        | Systemtyp                      | X64-Basierter PC                                                   |                 |        |
|                        | System-SKU                     | N/A                                                                |                 |        |
|                        | Prozessor                      | Intel(R) J6412 @ 2.00GHz, 1997 MHz, 4 Kern(e), 4 logische(r) Proze |                 |        |
|                        | BIOS-Version/-Datum            | American Megatrends Interntional, LLC. D, 10.05.2023               |                 |        |
|                        | SMBIOS-Version                 | 3.3                                                                |                 |        |
|                        | Version des eingebetteten Cont | 255.255                                                            |                 |        |
|                        | BIOS-Modus                     | UEFI                                                               |                 |        |
|                        | BaseBoard-Hersteller           | POSIFLEX                                                           |                 |        |
|                        | BaseBoard-Produkt              | HS-3500G2                                                          |                 |        |
|                        | BaseBoard-Version              | AO                                                                 |                 |        |
|                        | Plattformrolle                 | Mobil                                                              |                 |        |
|                        | Sicherer Startzustand          | Aus                                                                |                 |        |
|                        | PCR7-Konfiguration             | Erweiterung zum Anzeigen erforderlich                              |                 |        |
|                        | Windows-Verzeichnis            | C:\WINDOWS                                                         |                 |        |
|                        | Windows-Verzeichnis            | C:\WINDOWS\system32                                                |                 |        |
|                        | Startgerät                     | \Device\HarddiskVolume3                                            |                 | $\sim$ |
| Suchen nach:           |                                |                                                                    | Suche schließen |        |
| Nur ausgewä            | hlte Kategorie durchsuchen     | Nur Kategorienamen durchsuchen                                     |                 |        |

# 4.6 Anschaffung des eAs / Inbetriebnahme des eAs

Das Vertragsdatum (Anschaffung) und das Installationsdatum (Inbetriebnahme) haben wir Ihnen im Anschreiben beigefügt. Alle weiteren Angaben in diesem Bereich sind bitte durch Sie zu ermitteln.

# 5. Angaben zur Technischen Sicherheitseinrichtung (TSE)

## 5.1 Seriennummer der TSE

Gehen Sie im Backoffice auf **Stammdaten**.

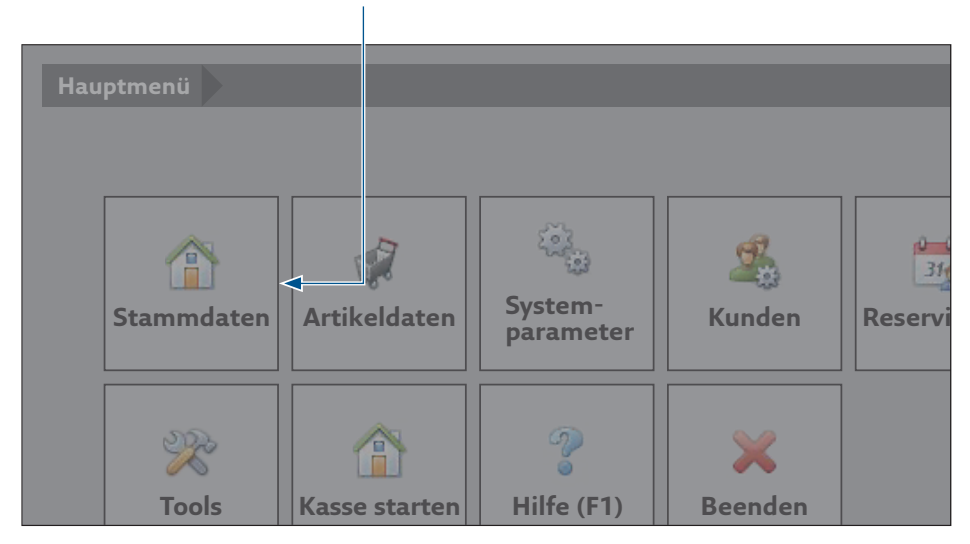

#### Wählen Sie anschließend den Punkt **TSE** aus.

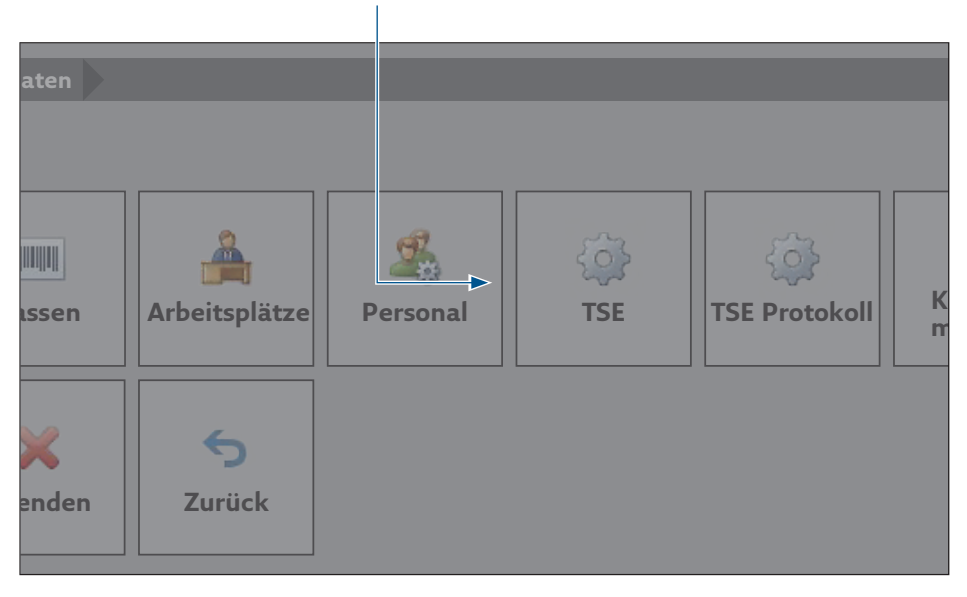

Entnehmen Sie hier die **Seriennummer.** Bitte achten Sie darauf, dass es sich um eine 64-stellige Seriennummer handelt. Sollte das nicht der Fall sein, muss ein Update durchgeführt werden. Alternativ können Sie die TSE-Seriennummer auch aus der Datei »Seriennummer« entnehmen, die unter Punkt 5.2.1 bzw. 5.2.2 beschrieben ist. Schauen Sie in der Datei dazu nach der Bezeichnung »TSE-Seriennummer«. Merken Sie sich auch, ob Sie eine **Cryptovision / bdr-** oder eine **Swissbit-TSE** haben. Diese Angabe benötigen Sie noch.

Т

| Hauptmenü                                                                                                    | Stammdaton<br>TSE Einstellunge | en and a second second se | $\times$ |
|----------------------------------------------------------------------------------------------------|--------------------------------|----------------------------------------------------------------------------------------------------|----------|
|                                                                                                    | ۲                              |                                                                                                    |          |
|                                                                                                    | Einstellungen                  | Anbieter                                                                                                    | 8        |
|                                                                                                    | Passwörter                     | Oryptovision / bdr Swissbit                                                                                                    |          |
| Firmenadres                                                                                                    | Arbeitsplätze                  | Verbindungsart                                                                                                    | r        |
|                                                                                                    | Export                         | ⊙ TCP/IP                                                                                                    |          |
| ۲۵۲ - ۲۵۲ - ۲۵۲ - ۲۵۲ - ۲۵۲ - ۲۵۲ - ۲۵۲ - ۲۵۲ - ۲۵۲ - ۲۵۲ - ۲۵۲ - ۲۵۲ - ۲۵۲ - ۲۵۲ - ۲۵۲ - ۲۵۲ - ۲۵۲ - ۲۵۲ - ۲۵<br>۲۰۰۲ - ۲۵۲ - ۲۵۲ - ۲۵۲ - ۲۵۲ - ۲۵۲ - ۲۵۲ - ۲۵۲ - ۲۵۲ - ۲۵۲ - ۲۵۲ - ۲۵۲ - ۲۵۲ - ۲۵۲ - ۲۵۲ - ۲۵۲ - ۲۵۲ - ۲۵۲ - ۲۵<br>۲۰۰۲ - ۲۵۲ - ۲۵۲ - ۲۵۲ - ۲۵۲ - ۲۵۲ - ۲۵۲ - ۲۵۲ - ۲۵۲ - ۲۵۲ - ۲۵۲ - ۲۵۲ - ۲۵۲ - ۲۵۲ - ۲۵۲ - ۲۵۲ - ۲۵۲ - ۲۵۲ - ۲۵ |                                | Verbindungseigenschaften                                                                                                    |          |
| Kassen-                                                                                                    |                                | Pfad E:                                                                                                    |          |
| Protokoll                                                                                                    |                                |                                                                                                    |          |
|                                                                                                    |                                |                                                                                                    |          |
|                                                                                                    |                                | TSE Information                                                                                                    |          |
|                                                                                                    |                                | Status Kei i Zugriff, Signatur.exe läuft                                                                                                    |          |
|                                                                                                    |                                | Signaturalgorithmus eca-plain-SHA256                                                                                                    |          |
|                                                                                                    |                                | Signaturalgorithmus 903599762445F22850CBC2B14A49B3FC1F81A<br>4464AD4F327DC392F2E92F1A982                                                                                                    |          |
|                                                                                                    |                                |                                                                                                    |          |
|                                                                                                    |                                |                                                                                                    |          |
|                                                                                                    |                                |                                                                                                    |          |

## 5.2 BSI-Zertifizierungs-ID

Um die Zertifizierungs-ID herauszufinden ist relevant, ob Sie die Cryptovision / bdr- oder die Swissbit-TSE im Einsatz haben. Folgen Sie den Schritten unter 5.1, um herauszufinden, welche Art der TSE Sie nutzen. Sofern Sie die Cryptovision / bdr-TSE im Einsatz haben, berücksichtigen Sie bitte Punkt 5.2.1. Ist an Ihrer Kasse eine Swissbit-TSE angeschlossen, gehen Sie bitte zu Punkt 5.2.2.

# 5.2.1 Cryptovision / bdr-TSE

# Rufen Sie den Windows Explorer auf (Tastenkombination Windows + E) und wählen Sie das **Laufwerk der TSE** aus. Wählen Sie die Datei **»Seriennummer**« aus.

| -                     |            |           |                | Verwalten U      | JSB-Laufv | verk (E:)         |        |
|-----------------------|------------|-----------|----------------|------------------|-----------|-------------------|--------|
| Datei                 | Start      | Freigeber | n Ansicht      | l.aufwerktools   |           |                   |        |
| $\leftrightarrow$ > > | ′个 [       | 💼 Dieser  | PC > USB-Lauf  | verk (E:)        |           |                   | $\sim$ |
|                       |            | ~         | Name           | Änderungsd       | latum     | Тур               | Größe  |
| Dealit                | lizugritt  |           | 0-Sonntag      | 04.06.2025       | 11:00     | Dateiordner       |        |
| Deskt                 | op         | ×         | 1-Montag       | 04.06.2025       | 11:00     | Dateiordner       |        |
| POSBI                 | 110        | 7         | 2-Dienstag     | 04.06.2025       | 11:00     | Dateiordner       |        |
| KEA (                 | Υ.         |           | 3-Mittwoch     | 04.06.2025       | 11:00     | Dateiordner       |        |
| V Diese               | · PC       |           | 4-Donnerstag   | g 04.06.2025     | 11:00     | Dateiordner       |        |
| > 🛐 3D-0              | ojekte     |           | 5-Freitag      | 04.06.2025       | 11:00     | Dateiordner       |        |
| > 🛄 Bilder            |            |           | 6-Samstag      | 04.06.2025       | 11:00     | Dateiordner       |        |
| > 🔜 Deskt             | ор         |           | 📠 Anwendungsl  | ninwe 20.04.2023 | 07:33     | Firefox PDF Docu  | 891 KB |
| > 📓 Doku              | nente      |           | 👼 Benutzerhand | buch 20.04.2023  | 07:33     | Firefox PDF Docu  | 829 KB |
| > 🚺 Musil             |            |           | Mutzungsbedii  | 🔽 un 20.04.2023  | 07:33     | Firefox PDF Docu2 | 422 KB |
| 🔰 📑 Video             | 5          |           | Seriennumme    | er 10.07.2023    | ;         | Text Document     | 1 KB   |
| > 🛄 Wind              | ows (C:)   |           | Sperrkennwo    | rt 10.07.2023    | ;         | Text Document     | 1 KB   |
| > 🔤 KASS              | N_BACKI    | JP (D:)   | TSE-IO.bin     | 12.06.2025       |           | BIN-Datei         | 8 KB   |
| USB-                  | Laufwerk ( | E:)       |                |                  |           |                   |        |

# In der Datei finden Sie die **BSI-Zertifizierungs-ID**. Bitte beachten Sie, dass Sie die Datei schließen ohne Änderungen vorzunehmen.

| 🛲   🛃 📕 🛨                                                                                                    | Verwalten USB-Laufwerk (E:)                 |        |  |  |  |  |  |
|----------------------------------------------------------------------------------------------------|---------------------------------------------|--------|--|--|--|--|--|
| Datei Start Freigeben Ansicht                                                                                                    | Laufwerktools                               |        |  |  |  |  |  |
| $\leftarrow$ $\rightarrow$ $\checkmark$ $\uparrow$ Dieser PC > USB-L                                                                                                    | aufwerk (E:)                                | $\sim$ |  |  |  |  |  |
| Name                                                                                                    | Änderungsdatum   Typ                        | Größe  |  |  |  |  |  |
| Schnellzugriff 0-Sonnta                                                                                                    | 3 04.06.2025 11:00 Dateiordner              |        |  |  |  |  |  |
| Desktop 1-Montag                                                                                                    | 04.06.2025 11:00 Dateiordner                |        |  |  |  |  |  |
| Seriennummer - Notepad                                                                                                    | - 0                                         | ×      |  |  |  |  |  |
| File Edit Format View Help                                                                                                    |                                             |        |  |  |  |  |  |
| Logistik-Seriennummer=068405<br>Hinweis: Die Logistik-Seriennummer sind die ersten 6<br>TSE-Seriennummer=903599762445F22B50CB14A49B3FC181A44E<br>Ablaufdatum=31.07.2028 23:59:59<br>BSI-Zertifikats-Nummer=BSI-K-TR-0482-2023<br>Hersteller=cv cryptovision GmbH, Munscheidstraße 14, 45886 Gelsenkirchen |                                             |        |  |  |  |  |  |
| Dokumente Benutzen                                                                                                    | 1andbucn 20.04.2023 07:33 FIFETOX PDF Docu  | OZA KB |  |  |  |  |  |
| Dusik 🔤 Nutzungsk                                                                                                    | pedingun 20.04.2023 07:33 Firefox PDF Docu2 | 422 KB |  |  |  |  |  |

# 5.2.2 Swissbit-TSE

T

#### Rufen Sie den Windows Explorer auf (Tastenkombination Windows + E) und wählen Sie das Laufwerk der TSE aus. Wählen Sie die Datei »Seriennummer« aus, sofern sie vorhanden ist. ī.

| 🛲   🗹 📙 =                                                    |             | Verwalten SW        | /ISSBIT (F:)     |
|--------------------------------------------------------------|-------------|---------------------|------------------|
| Datei Start Freigebe                                         | n Ansicht   | Laufwerktools       |                  |
| $\leftarrow \rightarrow \lor \uparrow$ $\blacksquare > SWIS$ | SSBIT (F:)  |                     |                  |
|                                                              | Name 🗸      | Änderungsdatum      | а   Тур          |
| Dealter                                                      | Seriennumm  | er 03.06.2025: 08:4 | 46 Text Document |
|                                                              | TSE_COMM.   | DAT 15.10.2014 15:3 | 38 DAT-Date      |
|                                                              | TSE_INFO.D/ | AT 15.10.2014 15:3  | 38 DAT-Datei     |
| REA 🚿                                                        | TSE_TAR.00  | 1 15.10.2014 15:3   | 8 001-Datei      |
| Dieser PC                                                    | TSE_TAR.002 | 15.10.2014 15:3     | 8 002-Datei      |
| 3D-Objekte                                                   | TSE_TAR.003 | 3 15.10.2014 15:3   | 8 003-Datei      |
| Bilder                                                       | TSE_TAR.004 | 4 15.10.2014 15:3   | 8 004-Datei      |
| Desktop                                                      | TSE_TAR.00  | 5 15.10.2014 15:3   | 8 005-Datei      |
| Dokumente                                                    | TSE_TAR.000 | 5 15.10.2014 15:3   | 38 006-Datei     |
| 🚺 Musik                                                      | TSE_TAR.00  | 7 15.10.2014 15:3   | 8 007-Datei      |
| Videos                                                       |             |                     |                  |
| Windows (C:)                                                 |             |                     |                  |
| KASSEN_BACKUP (D:)                                           |             |                     |                  |
| USB-Laufwerk (E:)                                            |             |                     |                  |
| SWISSBIT (F:)                                                |             |                     |                  |
| SWISSBIT (F:)                                                |             |                     |                  |

#### In der Datei finden Sie die BSI-Zertifizierungs-ID. Bitte beachten Sie, dass Sie die Datei schließen ohne Änderungen vorzunehmen.

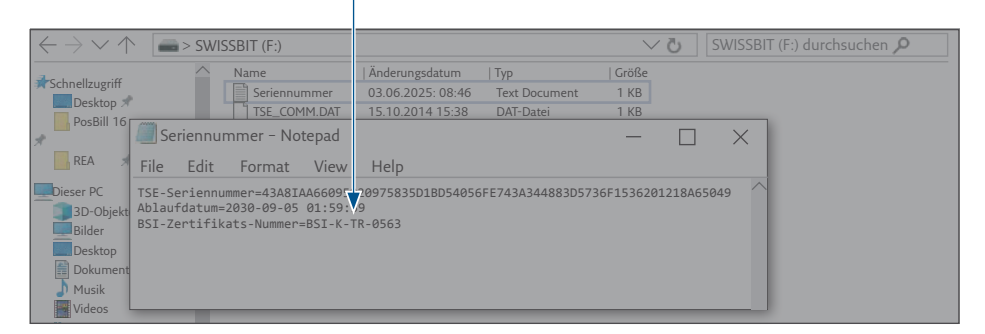

# Sollte die Datei **»Seriennummer**« nicht vorhanden sein, gehen Sie bitte mit einem Rechtsklick auf die Datei **TSE\_Info.DAT**

| -   🕑 📙 =                                             | •         |          | Ve       | rwalten          | SWISSE    | BIT (F:)      |
|-------------------------------------------------------|-----------|----------|----------|------------------|-----------|---------------|
| Datei Start                                           | Freigeben | Ansi     | cht Lauf | werktools        |           |               |
| $\leftarrow \! \rightarrow \! \lor \! \land \! \land$ | SWISS     | BIT (F:) |          |                  |           |               |
| <b>⊸</b> Calan allau ani€                             | 1         | Name     |          | Änderuder        | ungsdatum | Тур           |
|                                                       |           | Serie    | nnummer  | 03.06.202        | 5: 08:46  | Text Document |
| Desktop                                               |           | TSE_     | LOMM.DAT | 15.10.201        | 4 15:38   | DAT-Datei     |
| PosBill 16                                            |           | TSE_     | INFO.DAT | 15.10.201        | 4 15:38   | DAT-Datei     |
| REA 2                                                 | × [       | TSE_     | TAR.001  | 15.10.2014 15:38 |           | 001-Datei     |
| Dieser PC                                             |           | TSE_     | TAR.002  | 15.10.201        | 4 15:38   | 002-Datei     |
| 3D-Objekte                                            | Ī         | TSE_     | TAR.003  | 15.10.201        | 4 15:38   | 003-Datei     |
| Bilder                                                | Ī         | TSE_     | TAR.004  | 15.10.201        | 4 15:38   | 004-Datei     |
| Desktop                                               | Ī         | TSE_     | TAR.005  | 15.10.201        | 4 15:38   | 005-Datei     |
| Dokumente                                             |           | TSE_     | TAR.006  | 15.10.201        | 4 15:38   | 006-Datei     |
| 🔰 Musik                                               |           | TSE_     | TAR.007  | 15.10.201        | 4 15:38   | 007-Datei     |
| E A C I                                               |           |          |          |                  |           |               |

#### Es öffnet sich ein kleines Pop-Up. Gehen Sie nun auf Öffnen mit.

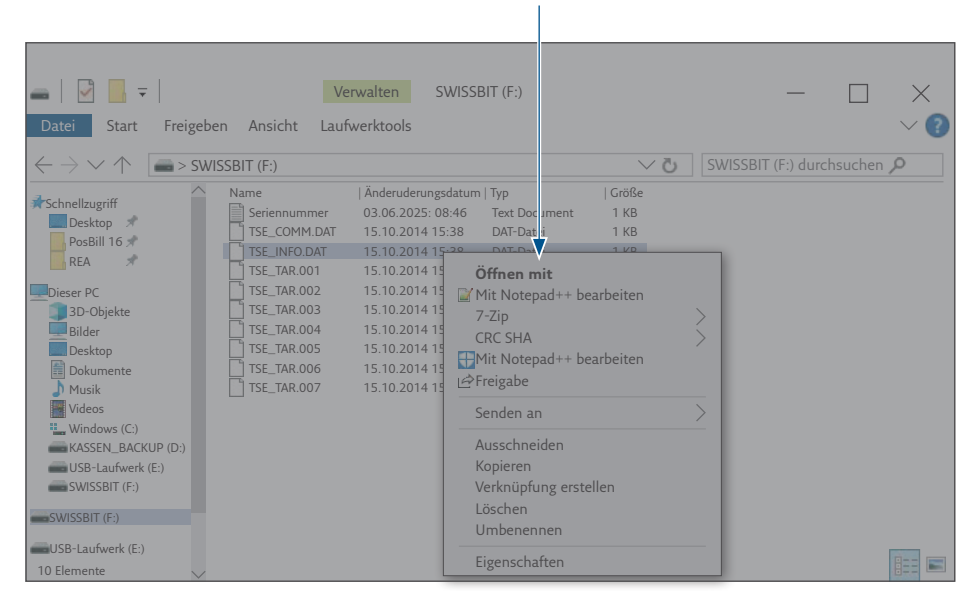

1 F 1 F

#### Wählen Sie die App »Notepad« aus.

Die BSI-Zertifizierungs-ID ist in der Datei leider nicht auf den ersten Blick gut sichtbar.

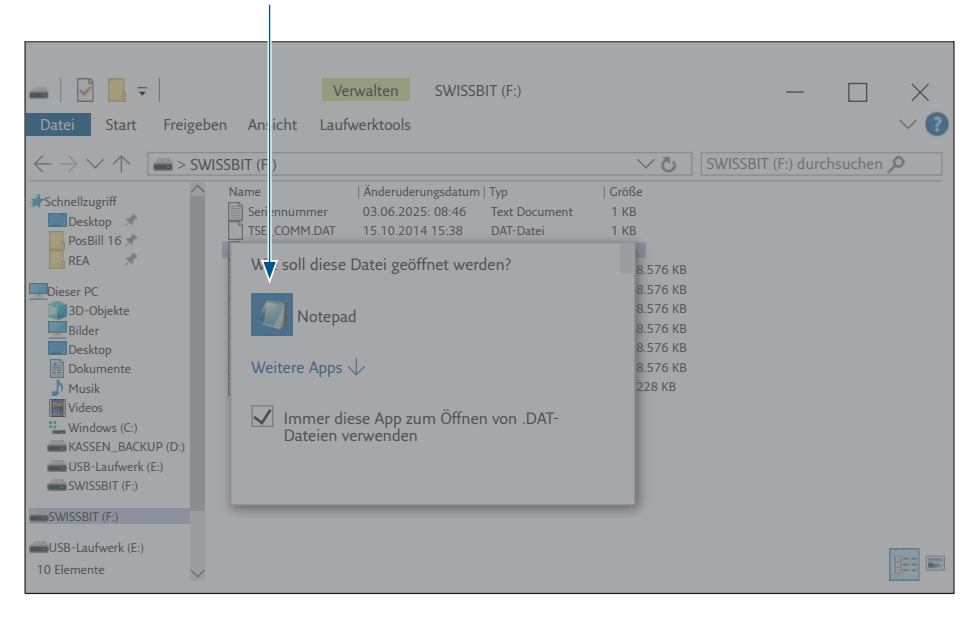

Schauen Sie nach den beginnenden Buchstaben **»BSI«**, um die ID zu finden. Bitte achten Sie darauf, die Datei zu schließen, ohne Änderungen vorzunehmen.

| 🕳   🛃 📕 =                                                | Verwalt                  | e n SWISSE                     | BIT (F:)               |                                 |           | —            |         | $\times$ |
|----------------------------------------------------------|--------------------------|--------------------------------|------------------------|---------------------------------|-----------|--------------|---------|----------|
| Datei Start Freigebe                                     | en Ansicht Laufwerk      | tools                          |                        |                                 |           |              |         | $\sim$ ? |
| $\leftrightarrow$ $\rightarrow$ $\checkmark$ $\land$ SWI | SSBIT (F:)               |                                |                        | $\sim$ 5                        | SWISSB    | IT (F:) duro | hsuchen | ρ        |
|                                                          | Name   Än                | d ruderungsdatum               | Тур                    | Größe                           |           |              |         |          |
| Schneizügrin                                             | Seriennummer 03.         | 0 5.2025: 08:46                | Text Document          | 1 KB                            |           |              |         |          |
| DesRill 16                                               | TSE_COMM.DAT 15.         | 10.2014 15:38                  | DAT-Datei              | 1 KB                            |           |              |         |          |
|                                                          | TSE_INFO.DAT 15.         | 10.2014 15:38                  | DAT-Datei              | 1 KB                            |           |              |         |          |
| KEA 🛪                                                    | TSE_TAR.001 15.          | 10.2014 15:38                  | 001-Datei              | 1.048.576 KB                    |           |              |         |          |
| Dieser PC                                                | TSE_TAR.002 15.          | 10.2014 15:38                  | 002-Datei              | 1.048.576 KB                    |           |              |         |          |
| 3D-Objekte                                               | TSE_TAR.003 15.          | 10.2014 15:38                  | 003-Datei              | 1.048.576 KB                    |           |              |         |          |
| Bild TSE_INFO.DA                                         | T - Notepad              |                                |                        | _                               |           | ×            |         |          |
| 🗐 Dok File Edit Fo                                       | rmat View Help           |                                |                        |                                 |           |              |         |          |
| ♪ Mus<br>Vide<br>海狸Mipl% Jgo 0<br>この<br>いた               | ]0_01- d r!zÿ<br>C"ĕ ~å' | [] [] USB<br><u>Arjlogvp</u> . | ш – Ц<br>нігодіці і рі | aDM€™§D¿zÝ′I°<br>EBSI-K-TR-0563 | ʻf&ïÄP"ÿ1 | qsI1:^       |         |          |
| KAS                                                      |                          |                                |                        |                                 |           |              |         |          |
| OVE                                                      |                          |                                |                        |                                 |           |              |         |          |
| - SWISSBIT (F:)                                          |                          |                                |                        |                                 |           |              |         |          |
| SWISSBIT (F:)                                            |                          |                                |                        |                                 |           |              |         |          |
|                                                          |                          |                                |                        |                                 |           |              |         |          |
| ISB-Laufwork (F·)                                        |                          |                                |                        |                                 |           |              |         |          |

### 5.3 Inbetriebnahme-Datum / Aktivierung der TSE

Das Installationsdatum (Inbetriebnahme) haben wir Ihnen im Anschreiben beigefügt.

## 5.4 Art / Bauform der TSE

Sofern Sie die Cryptovision/bdr-TSE nutzen, wählen Sie bitte **»SD-Karte**« aus. Sollten Sie eine Swissbit-TSE im Einsatz haben, geben Sie bitte "USB-Stick" an. Wie Sie herausfinden, welche TSE Sie im Einsatz haben, können Sie über Punkt 5.1 nachvollziehen.

#### **REA Card GmbH**

Teichwiesenstraße 1 D-64367 Mühltal

T: +49/(0)6154/638-200 F: +49/(0)6154/638-192

info@rea-card.de www.rea-card.de

Service-Hotline T: +49/(0)6154/638-152 hotline@rea-card.de

Art.Nr.: 049.411.067 © REA Card GmbH 07/2025